# Contents

Introduction Prerequisites Requirements Components Used Configure Step 1. MS SQL Basic Configuration Step 2. ISE Basic Configuration Step 3. Configure User Authentication Step 4. Configure Group Retrieval Step 5. Configure Attributes Retrieval Troubleshoot

## Introduction

This document describes how to configure Identity Services Engine (ISE) with Microsoft Standard Query Language (SQL) Server for ISE authentication using

**Note**: Open Database Connectivity (ODBC) authentication requires ISE to be able to fetch a plain text user password. The password can be encrypted in the database, but has to be decrypted by the **stored procedure**.

# Prerequisites

## Requirements

Cisco recommends that you have knowledge of these topics:

- Database and ODBC concepts
- Microsoft SQL Server

## **Components Used**

The information in this document is based on these software and hardware versions:

- Identity Services Engine 2.1
- MSSQL Server 2008 R2

# Configure

## Step 1. MS SQL Basic Configuration

Configuration steps include creating a database and one user for ISE with permissions to access

**Note**: ISE supports only SQL authentication, not the Windows account. If you need to change authentication mode, please refer to <u>Change Server Authentication Mode</u>

1. Open SQL Server Management Studio (**Start menu > Microsoft SQL Server 2008 R2**) and create a database:

| K Microsoft SQL Serve                                     | er Management Studio         |             |  |  |  |  |  |  |
|-----------------------------------------------------------|------------------------------|-------------|--|--|--|--|--|--|
| File Edit View De                                         | bug Tools Window Com         | munity Help |  |  |  |  |  |  |
| 🕴 🔔 New Query 🛛 🛅 🔤                                       | 🔁 🔁   🔂   📴 🔙 (              | 3   🕰 🖕     |  |  |  |  |  |  |
| Object Explorer                                           | + † ×                        |             |  |  |  |  |  |  |
| Connect 🕶 📑 📑                                             | Connect 🕶 📑 📑 👕 📷 🔊          |             |  |  |  |  |  |  |
| <ul> <li>Iocalhost (SQL Ser</li> <li>Databases</li> </ul> | rver 10.50.1600 - BABALAND\a |             |  |  |  |  |  |  |
| 🗆 🧰 Sys                                                   | New Database                 |             |  |  |  |  |  |  |
|                                                           | Attach                       |             |  |  |  |  |  |  |
|                                                           | Restore Database             |             |  |  |  |  |  |  |
| Dat                                                       | Restore Files and Filegroups |             |  |  |  |  |  |  |
|                                                           | Start PowerShell             |             |  |  |  |  |  |  |
| E E Replica                                               | Reports                      | •           |  |  |  |  |  |  |
| <ul> <li>Manage</li> <li>SQL Set</li> </ul>               | Refresh                      |             |  |  |  |  |  |  |
|                                                           |                              |             |  |  |  |  |  |  |

2. Leave default options or adjust database settings as shown in this image:

| Classic of                                                                              | Database name   | c         | ISEDB    | _      |                           |                                          |
|-----------------------------------------------------------------------------------------|-----------------|-----------|----------|--------|---------------------------|------------------------------------------|
| neycops                                                                                 | Owner:          |           | default  | ,      |                           |                                          |
|                                                                                         | Database files: |           |          |        |                           |                                          |
|                                                                                         | Logical Name    | File Type | Flegroup | Intial | Autogrowth                | Path                                     |
|                                                                                         | ISEDB           | Rows Data | PRIMARY  | 2      | By 1 MB, unrestricted gro | C:\Program Files\Microsoft SQL Server\MS |
|                                                                                         | ISED8_log       | Log       | Not Appl | 1      | By 10 percent, unrestrict | C:\Program Files\Microsoft SQL Server\MS |
|                                                                                         |                 |           |          |        |                           |                                          |
| section<br>Mr:                                                                          |                 |           |          |        |                           |                                          |
| nocion<br>ver:<br>necion:<br>RAMO'administrator                                         |                 |           |          |        |                           |                                          |
| nection<br>wr:<br>shoet<br>rection:<br>NLNIO administrator<br>Wex connection properties |                 |           |          |        |                           |                                          |

3. Create a user and set permissions as shown in the images below:

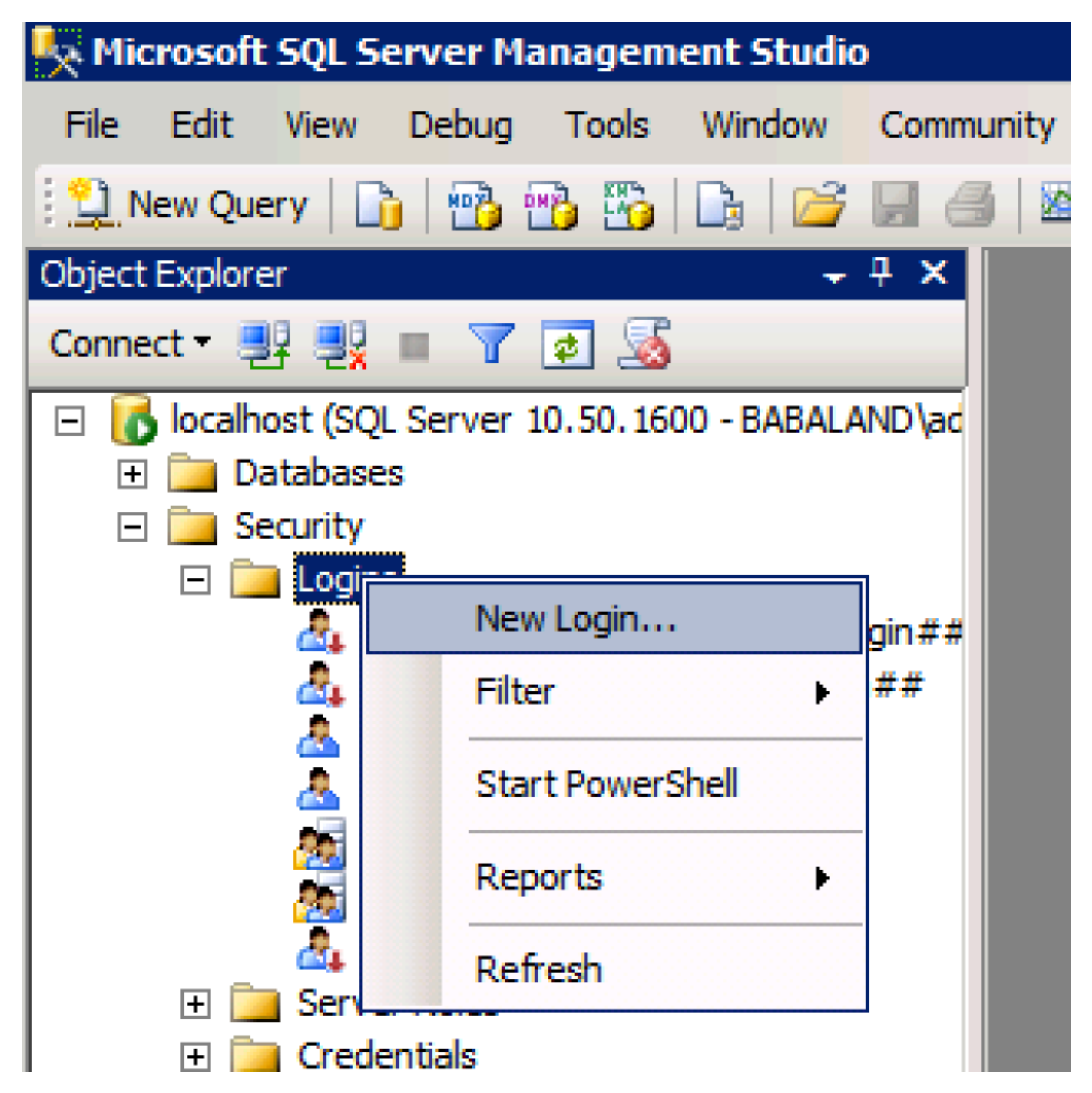

| 🚪 Login - New                         |                            |                     |        |
|---------------------------------------|----------------------------|---------------------|--------|
| Select a page                         | 🛒 Script 👻 📑 Help          |                     |        |
| General                               |                            |                     |        |
| Server Roles                          | Login name:                | ISEDBUser           | Search |
| Securables                            | O Windows authentication   |                     |        |
| 🚰 Status                              | SQL Server authentication  |                     |        |
|                                       | Password:                  | •••••               |        |
|                                       | Confirm password:          | ••••                |        |
|                                       | Specify old password       |                     |        |
|                                       | Old password:              |                     |        |
|                                       | Enforce password policy    | /                   |        |
|                                       | Enforce password expira    | ation               |        |
|                                       | 🔲 User must change passv   | word at next login  |        |
|                                       | O Mapped to certificate    | <b></b>             |        |
|                                       | O Mapped to asymmetric key |                     |        |
|                                       | Map to Credential          | <b>X</b>            | Add    |
| Connection                            | Mapped Credentials         | Credential Provider |        |
| Server:<br>localhost                  |                            |                     |        |
| Connection:<br>BABALAND\administrator |                            |                     |        |
| View connection properties            |                            |                     |        |
| Progress                              |                            |                     | Remove |
| Ready                                 | Default database:          | ISEDB               |        |
|                                       | Default language:          | <default></default> |        |
|                                       |                            | ОК                  | Cancel |

| Login Properties - ISEDBUser                                                               |                                                                            |                                                                                                    |           |                |        |
|--------------------------------------------------------------------------------------------|----------------------------------------------------------------------------|----------------------------------------------------------------------------------------------------|-----------|----------------|--------|
| Select a page                                                                              | 🖁 Script 👻                                                                 | 📑 Help                                                                                                    |           |                |        |
| General                                                                                    |                                                                            | <u></u>                                                                                                    |           |                |        |
| Server Roles                                                                               | Users mad                                                                  | ped to this login:                                                                                          |           |                |        |
| Securables                                                                                 | Мар                                                                        | Database                                                                                                    | User      | Default Schema |        |
| Status                                                                                     |                                                                            | ISEDB                                                                                                    | ISEDBUser |                |        |
|                                                                                            |                                                                            | master                                                                                                    |           |                |        |
|                                                                                            |                                                                            | model                                                                                                    |           |                |        |
|                                                                                            | L n                                                                        | msdb                                                                                                    |           |                |        |
|                                                                                            |                                                                            | tempdb                                                                                                    |           |                |        |
|                                                                                            |                                                                            |                                                                                                    |           |                |        |
|                                                                                            | Database                                                                   | role membership for: ISEDB                                                                                  |           |                |        |
| Connection                                                                                 | db_ac                                                                      | cessadmin                                                                                                   |           |                |        |
| Server:<br>localhost<br>Connection:<br>BABALAND\administrator<br>Wew connection properties | db_ba<br>✓ db_da<br>✓ db_da<br>db_dd<br>db_dd<br>db_de<br>✓ db_ow<br>db_se | ckupoperator<br>tareader<br>tawriter<br>ladmin<br>nydatareader<br>nydatawriter<br><b>mer</b><br>curityadmin |           |                | _      |
| Progress                                                                                   | ✓ public                                                                   |                                                                                                    |           |                |        |
| Ready                                                                                      |                                                                            |                                                                                                    |           |                |        |
|                                                                                            |                                                                            |                                                                                                    |           |                | 1      |
|                                                                                            |                                                                            |                                                                                                    |           | OK             | Cancel |

## Step 2. ISE Basic Configuration

# Create an **ODBC Identity Source** at **Administration > External Identity Source > ODBC** and test connection:

| ODBC List > <b>ISE_ODBC</b> |                      |                |                |                 |                                    |   |  |  |  |  |
|-----------------------------|----------------------|----------------|----------------|-----------------|------------------------------------|---|--|--|--|--|
| ODBC Identity Source        |                      |                |                |                 |                                    |   |  |  |  |  |
| General                     | Connection           | Stored Procedu | res            | Attributes      | Groups                             |   |  |  |  |  |
| ODBC DB connection d        | etails               |                |                |                 |                                    |   |  |  |  |  |
| * Hostname/IP[:port]        | bast-ad-ca.cisco.com | n              | ]              |                 |                                    |   |  |  |  |  |
| * Database name             | ISEDB                |                | ]              |                 |                                    |   |  |  |  |  |
| Admin username              | ISEDBUser            |                | (i)            |                 |                                    |   |  |  |  |  |
| Admin password              | •••••                |                | ]              |                 |                                    |   |  |  |  |  |
| * Timeout                   | 5                    | Test conn      | ection         |                 |                                    | x |  |  |  |  |
| * Retries                   | 1                    | 🔽 Connec       | tion succeede  | ed              |                                    | ~ |  |  |  |  |
| * Database type             | Microsoft SQL Serv   | Stored Pro     | ocedures       |                 |                                    |   |  |  |  |  |
|                             | Test Connection      | Plain tex      | kt password a  | uthentication - | Not Configured                     |   |  |  |  |  |
|                             |                      | Plain te       | kt password f  | etching - Not C | configured                         |   |  |  |  |  |
|                             |                      | 🕕 Check ເ      | isername or r  | nachine exists  | <ul> <li>Not Configured</li> </ul> |   |  |  |  |  |
|                             |                      | 🛛 🕕 Fetch gi   | roups - Not C  | onfigured       |                                    |   |  |  |  |  |
|                             |                      | 🌒 🐠 Fetch at   | tributes - Not | Configured      |                                    |   |  |  |  |  |
|                             |                      |                |                |                 | Close                              |   |  |  |  |  |
|                             |                      |                |                |                 |                                    | - |  |  |  |  |

## Step 3. Configure User Authentication

ISE authentication to ODBC uses stored procedures. The s resultset with this syntax:

| Value                                       | Туре                    |
|---------------------------------------------|-------------------------|
| Result                                      | Integer                 |
| Group (for compatibility with ACS 4.2 only) | Integer or varchar(255) |
| Account Info                                | varchar(255)            |
| Error String                                | varchar(255)            |

For other procedures, refer to <u>Cisco Identity Services Engine 2.1 Administration Guide</u>

**Tip**: It is possible to return named parameters instead of resultset. It is just a different type of output, functionality is the same.

1. Navigate to options and uncheck **Prevent saving change that require table re-creation** check box (optional):

2. Create the table. Make sure you set the identity settings on the primary key. To set user\_id as

#### primary key, right click the column name:

|    | SQLQuery2.sqlistrator     | (52))* BAST-AD | -CA.ISdbo.IS | _Users* |     |          |
|----|---------------------------|----------------|--------------|---------|-----|----------|
|    | Column Name               | Data Type      | Allow Nulls  |         |     |          |
| ▶8 | user_id                   | int            |              |         |     |          |
|    | username                  | varchar(MAX)   |              |         |     |          |
|    | password                  | varchar(MAX)   |              |         |     |          |
|    |                           |                |              |         |     |          |
|    |                           |                |              |         |     |          |
|    |                           |                |              |         |     |          |
|    |                           |                |              |         |     |          |
|    |                           |                |              |         |     |          |
|    |                           |                |              |         |     |          |
|    |                           |                |              |         |     |          |
|    |                           |                |              |         |     |          |
| C  | olumn Properties          |                |              |         |     |          |
|    | <b>∄</b> ≹↓   ⊂           |                |              |         |     |          |
| [  | ∃ Full-text Specification |                |              |         | No  | <u> </u> |
|    | Has Non-SQL Server Sub    | scriber        |              |         | No  |          |
| [  | ∃ Identity Specification  |                |              |         | Yes |          |
|    | (Is Identity)             |                |              |         | Yes | <u> </u> |
|    | Identity Increment        |                |              |         |     |          |
|    | Identity Seed             |                |              |         | 1   |          |

#### Final SQL:

3. Run this query to insert one user:

4. Create a procedure for plain text password authentication (used for PAP, EAP-GTC inner method, TACACS):

5. Create a procedure for plain text password fetching (used for CHAP, MSCHAPv1/v2, EAP-MD5, LEAP, EAP-MSCHAPv2 inner method, TACACS

- 6. Create a procedure for check username or machine exists
- 7. Test created procedures:

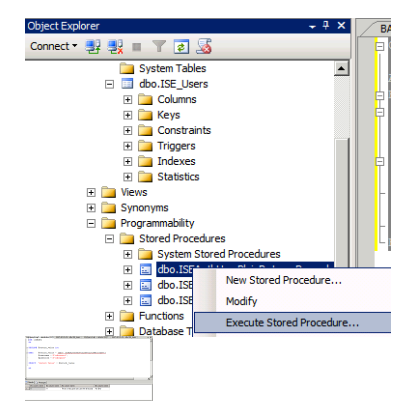

Test other procedures in the same way.

8. Configure procedures on ISE and save:

| OD | BC List > ISE_ODB     | С                  |                               |           |     |          |     |  |
|----|-----------------------|--------------------|-------------------------------|-----------|-----|----------|-----|--|
| 00 | <b>BC Identity So</b> | urce               |                               |           |     |          |     |  |
|    | General               | Connection         | Stored Procedures             | Attribute | es  | Grou     | lps |  |
|    |                       |                    |                               |           |     |          |     |  |
|    | Store                 | d procedure type   | Returns recordset             | -         |     |          |     |  |
|    | Plain text passwo     | ord authentication | ISEAuthUserPlainReturnsRecord | dset      | i   | $\oplus$ |     |  |
|    | Plain text p          | assword fetching   | ISEFetchPasswordReturnsRecor  | rdset     | i   | $\oplus$ |     |  |
|    | Check username o      | or machine exists  | ISEUserLookupReturnsRecordse  | et        | i   | $\oplus$ |     |  |
|    |                       | Fetch groups       |                               |           | i   | $\oplus$ |     |  |
|    |                       | Fetch attributes   |                               |           | (i) | $\oplus$ |     |  |
|    | Search for MAC        | Address in format  | xx-xx-xx-xx-xx                | ٣         | i   |          |     |  |
|    |                       |                    |                               |           |     |          |     |  |
|    |                       |                    |                               |           |     |          |     |  |

9. Create a simple authentication rule using ODBC and test it:

| ¥ | Aut | hent | tication Policy |      |                                           |                                          |     |          |
|---|-----|------|-----------------|------|-------------------------------------------|------------------------------------------|-----|----------|
|   |     | ~    | MAB             | : If | Wired_MAB <b>OR</b><br>Wireless_MAB       | Allow Protocols : Default Network Access | and | Edit   🕶 |
|   |     |      | Default         |      | use Internal Endpoints                    |                                          |     |          |
|   |     | ~    | Dot1X           | : If | Wired_802.1X <b>OR</b><br>Wireless_802.1X | Allow Protocols : Default Network Access | and | Edit   🕶 |
|   |     |      | Default         |      | use All_User_ID_Stores                    |                                          |     |          |
|   | ø   |      | test_aaa        | : If | Radius:Service-Type EQUALS Login          | Allow Protocols : Default Network Access | and | Edit   🕶 |
|   |     |      | Default         |      | use ISE_ODBC                              |                                          |     |          |

| erview                                                                                   |                                                                                                    |  |
|------------------------------------------------------------------------------------------|----------------------------------------------------------------------------------------------------|--|
| Event                                                                                    | 5200 Authentication succeeded                                                                               |  |
| leerneme                                                                                 | odhousort                                                                                                   |  |
| semane                                                                                   | oubcuseri                                                                                                   |  |
| ndpoint Id                                                                               |                                                                                                    |  |
| ndpoint Profile                                                                          |                                                                                                    |  |
| uthentication Policy                                                                     | Default >> test, asa >> Default                                                                             |  |
| unentication Folicy                                                                      |                                                                                                    |  |
| uthorization Policy                                                                      | Default >> Default                                                                                          |  |
| uthorization Result                                                                      | PermitAccess                                                                                                |  |
|                                                                                          |                                                                                                    |  |
|                                                                                          |                                                                                                    |  |
|                                                                                          |                                                                                                    |  |
| thentication Details                                                                     |                                                                                                    |  |
| thentication Details                                                                     | 2016-06-08 11:04:07.004                                                                                     |  |
| thentication Details<br>ource Timestamp<br>eceived Timestamp                             | 2016-06-08 11:04:07.004<br>2016-06-08 11:04:07.005                                                          |  |
| thentication Details<br>ource Timestamp<br>eceived Timestamp<br>olicy Server             | 2016-06-08 11:04:07.004<br>2016-06-08 11:04:07.005<br>bise236                                               |  |
| thentication Details<br>ource Timestamp<br>eceived Timestamp<br>olicy Server<br>vent     | 2016-06-08 11:04:07.004<br>2016-06-08 11:04:07.005<br>bise236<br>5200 Authentication succeeded              |  |
| thentication Details<br>ource Timestamp<br>teceived Timestamp<br>olicy Server<br>vent    | 2016-06-08 11:04:07.004<br>2016-06-08 11:04:07.005<br>bise236<br>5200 Authentication succeeded<br>odbcuser1 |  |
| thentication Details<br>source Timestamp<br>teceived Timestamp<br>Policy Server<br>svent | 2016-06-08 11:04:07.004<br>2016-06-08 11:04:07.005<br>bise236<br>5200 Authentication succeeded<br>odbcuser1 |  |

| 11001 | Received RADIUS Access-Request                                                             |
|-------|--------------------------------------------------------------------------------------------|
| 11017 | RADIUS created a new session                                                               |
| 11117 | Generated a new session ID for a 3rd party NAD                                             |
| 15049 | Evaluating Policy Group                                                                    |
| 15008 | Evaluating Service Selection Policy                                                        |
| 15048 | Queried PIP - Radius.NAS-Port-Type                                                         |
| 15048 | Queried PIP - Normalised Radius.RadiusFlowType (4 times)                                   |
| 15048 | Queried PIP - Radius.Service-Type                                                          |
| 15004 | Matched rule - test_aaa                                                                    |
| 15041 | Evaluating Identity Policy                                                                 |
| 15006 | Matched Default Rule                                                                       |
| 15013 | Selected Identity Source - ISE_ODBC                                                        |
| 24852 | Perform plain text password authentication in external ODBC database - $ISE\_ODBC$         |
| 24849 | Connecting to external ODBC database - ISE_ODBC                                            |
| 24850 | Successfully connected to external ODBC database - ISE_ODBC                                |
| 24855 | Expect external ODBC database stored procedure to return results in a recordset - ISE_ODBC |
| 22037 | Authentication Passed                                                                      |
| 15036 | Evaluating Authorization Policy                                                            |
| 15048 | Queried PIP - Radius.User-Name                                                             |
| 15048 | Queried PIP - Network Access.UseCase                                                       |
| 15048 | Queried PIP - Normalised Radius.RadiusFlowType (5 times)                                   |
| 15004 | Matched rule - Default                                                                     |
|       |                                                                                            |

## Step 4. Configure Group Retrieval

- 1. Create tables containing user groups and another used for many-to-many mapping:
- 2. Add groups and mappings, so that **ODBCUSER1** belongs to both groups:
- 3. Create group retrieval procedure:
- 4. Map it to Fetch groups:

#### ODBC List > ISE\_ODBC

| OD | <b>BC Identity</b> | Source               |                            |           |     |          |        |
|----|--------------------|----------------------|----------------------------|-----------|-----|----------|--------|
|    | General            | Connection           | Stored Procedures          | Attribute | es  |          | Groups |
|    |                    |                      |                            |           |     |          |        |
|    | Sto                | ored procedure type  | Returns recordset          | *         |     |          |        |
|    | Plain text pass    | word authentication  | ISEAuthUserPlainReturnsRec | cordset   | i   | Ð        |        |
|    | Plain tex          | t password fetching  | ISEFetchPasswordReturnsRe  | cordset   | i   | Ð        |        |
|    | Check usernam      | ne or machine exists | ISEUserLookupReturnsRecor  | dset      | i   | Ð        |        |
|    |                    | Fetch groups         | ISEGroupsRetrieval         |           | i   | $\oplus$ |        |
|    |                    | Fetch attributes     | ISEAttrsRetrieval          |           | (i) | $\oplus$ |        |
|    | Search for MA      | AC Address in format | xx-xx-xx-xx-xx             | •         | i   |          |        |

- 5. Fetch the groups and add them into the ODBC Identity Source:
- Stepseconighteightighteretes Reprievating group:

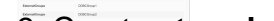

## 4. Map it to Fetch attributes:

#### ODBC List > ISE\_ODBC

### **ODBC Identity Source**

| General        | Connection           | Stored Procedures          | Attributes | Groups   |
|----------------|----------------------|----------------------------|------------|----------|
|                |                      |                            |            |          |
| St             | ored procedure type  | Returns recordset          | •          |          |
| Plain text pas | sword authentication | ISEAuthUserPlainReturnsRec | cordset    | $\oplus$ |
| Plain te       | xt password fetching | ISEFetchPasswordReturnsRe  | ecordset   | $\oplus$ |
| Check usernar  | ne or machine exists | ISEUserLookupReturnsRecor  | rdset      | $\oplus$ |
|                |                      |                            |            |          |
|                | Fetch groups         | ISEGroupsRetrieval         | (i)        | Ð        |
|                | Fetch attributes     | ISEAttrsRetrieval          | i          | $\oplus$ |
| Search for M   | AC Address in format | xx-xx-xx-xx-xx             | • (i)      |          |

#### 5. Fetch the attributes:

| Select Attributes from ODBC |                                  |               |                 |  |  |
|-----------------------------|----------------------------------|---------------|-----------------|--|--|
| Sample User or Machine      | odbcuser2    Retrieve Attributes |               |                 |  |  |
| Name                        | Туре 🔺                           | Default Value | Name in ISE     |  |  |
| AwsomenessLevel             | STRING                           | 100           | AwsomenessLevel |  |  |
| UserType                    | STRING                           | admin         | UserType        |  |  |

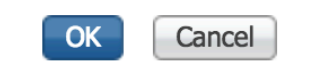

## 6. Adjust ISE rules:

|     |   | Statu                | s Rule Name                       | Conditions (identity groups and other conditions) Permissions  |          |
|-----|---|----------------------|-----------------------------------|----------------------------------------------------------------|----------|
|     |   | <b>~</b>             | Group1Access                      | if ISE_ODBC:ExternalGroups EQUALS then PermitAccess ODBCGroup1 | Edit   🕶 |
|     | ø | <b>~</b>             | AwesomeUser                       | If ISE_ODBC:AwsomenessLevel EQUALS 100 then PermitAccess       | Edit   🕶 |
|     |   | <ul> <li></li> </ul> | Default                           | if no matches, then DenyAccess                                 | Edit   🕶 |
|     |   |                      |                                   |                                                                |          |
| Tee |   | late .               | Onlah. Report. Merrity Endpoint D | Expert N. Advetus. Manuter Nay Advetus.                        |          |
|     |   |                      |                                   |                                                                |          |
| -   |   | e ~ 0                | 3                                 | Nadar 5 - Nadar Managara                                       |          |

# Troubleshoot

If the connection is not successful, check windows event log. On ISE use command **show logging application prrt-management.log tail** while attempting to connect.

Example of bad authentication mode:

| 🛃 Event Viewer                         |                        |                                             |                                         |                                 |               |   |
|----------------------------------------|------------------------|---------------------------------------------|-----------------------------------------|---------------------------------|---------------|---|
| File Action View Help                  |                        |                                             |                                         |                                 |               |   |
| 🗢 🔿 🔀 🖬  🖬                             |                        |                                             |                                         |                                 |               |   |
| Event Viewer (Local)                   | Application Number of  | fevents: 29,048 (!) New events available    |                                         |                                 |               |   |
| Custom Views                           | Lovel                  | Data and Time                               | Course                                  | Event ID                        | Task Catagory |   |
| Windows Logs                           | Level Disformation     | Clore and time                              | Source                                  | Event ID                        | Task Category |   |
| Application                            | Toformation            | 6/8/2016 11:08:07 AM                        | MSSQLSERVER                             | 19456                           | Server        |   |
| Security                               | Information            | 6/8/2016 11:03:36 AM                        | MSSQLSERVER<br>MSSQL SERVER             | 10450                           | Logon         | · |
| Eustern                                | Information            | 6/8/2016 11:03:35 AM                        | MSSQLSERVER                             | 10430                           | Server        |   |
| Ecowarded Events                       | Information            | 6/8/2016 11:02:23 AM                        | MSSQLSERVER                             | 5084                            | Server        |   |
|                                        | Information            | 6/8/2016 11:02:22 AM                        | MSSQLSERVER                             | 5004                            | Server        |   |
| Active Directory Web Services          | Information            | 6/8/2016 11:02:25 AM                        | MSSQLSERVER                             | 5084                            | Server        |   |
| DES Replication                        | Tafamatian             | 6/8/2016 11:02:23 AM                        | MSSQLSERVER                             | 5084                            | Server        |   |
| Directory Service                      | Information            | 6/8/2016 11:02:25 AM                        | MSSQLSERVER                             | 5004                            | Server        |   |
| DNS Server                             | Tafamatian             | 6/8/2016 11:02:23 AM                        | MSSQLSERVER                             | 5064                            | Server        |   |
| Hardware Events                        | Information            | 6/8/2016 11:02:23 AM                        | MSSQLSERVER                             | 5004                            | Server        |   |
| 🛃 Internet Explorer                    | Information            | 6/8/2016 11:02:23 AM                        | MSSQLSERVER                             | 5084                            | Server        |   |
| 🛃 Key Management Service               | Information            | 6/8/2016 11:02:23 AM                        | MSSQLSERVER                             | 5004                            | Server        |   |
| Microsoft                              | Information            | 6/8/2016 11:02:25 AM                        | MSSQLSERVER                             | 5084                            | Server        |   |
| 🖃 🚞 Windows                            | Information            | 6/8/2016 11:02:23 AM                        | MSSQLSERVER                             | 5084                            | Server        |   |
| API-Tracing                            | Information            | 6/8/2016 11:02:25 AM                        | MSSQLSERVER                             | 5004                            | Server        |   |
| AppID                                  | Information            | 6/8/2016 11:02:23 AM                        | MSSQLSERVER                             | 5084                            | Server        |   |
| Application Server-Applications        | Information            | 6/8/2016 11:02:23 AM                        | MSSQLSERVER                             | 5084                            | Server        |   |
| Application-Experience                 | Information            | 6/8/2016 11:02:23 AM                        | MSSQLSERVER<br>MSSQLSERVER              | 5084                            | Server        |   |
| AppLocker                              | Information            | 6/8/2016 11:02:23 AM                        | MSSQLSERVER                             | 5004                            | Server        |   |
| Auton     Autonication Liner Interface | Information            | 6/8/2016 11:02:23 AM                        | MSSQLSERVER                             | 5084                            | Server        |   |
| Bits-Client                            | Information            | 6/8/2016 11:02:22 AM                        | MSSQLSERVER                             | 5004                            | Server        |   |
|                                        | Information            | 6/8/2016 11:02:25 AM                        | MSSQLSERVER                             | 5084                            | Server        |   |
| CertificateServicesClient-Creden       | Information            | 6/8/2016 11:02:23 AM                        | MSSQLSERVER                             | 5084                            | Server        |   |
| 🕀 🧰 CertPolEng                         | Information            | 6/8/2016 11:02:23 AM                        | MSSQLSERVER                             | 5084                            | Server        | - |
| 🗉 🧮 CodeIntegrity                      |                        |                                             |                                         | 20.0                            | Service       |   |
|                                        | Event 18450, MISSQLSER | (VEK                                        |                                         |                                 |               |   |
|                                        | General Details        |                                             |                                         |                                 |               |   |
| DateTimeControlPanel                   | Details                |                                             |                                         |                                 |               | 1 |
| DeviceSync                             |                        | Habita Bada State and Bases A               |                                         | 1. J. C                         | MC 1          | _ |
| 🕀 🧮 Dhcp-Client                        | Login failed for use   | r papaiang\administrator', Keason: An attem | ipt to login using SQL authentication f | alled. Server is configured for | windows       |   |
| Dhcp-Nap-Enforcement-Client            | authentication only    | . [CELEINT: 10.40.59.250]                   |                                         |                                 |               |   |
| T DHCP-Server                          |                        |                                             |                                         |                                 |               |   |

Example of user missing permissions to open database:

| 🛃 Event Viewer                                                                                                    |                                 |                                               |                                            |                        |             |
|----------------------------------------------------------------------------------------------------|---------------------------------|-----------------------------------------------|--------------------------------------------|------------------------|-------------|
| File Action View Help                                                                                                    |                                 |                                               |                                            |                        |             |
| 🗢 🔿   🖄 💽 🚺                                                                                                    |                                 |                                               |                                            |                        |             |
| 🛃 Event Viewer (Local)                                                                                                    | Application Number of           | events: 29,048 (!) New events available       |                                            |                        | Ac          |
| Custom Views                                                                                                    | Lavel                           | Data and Time                                 | Course                                     | Event ID Task Catagory |             |
| Windows Logs                                                                                                    | Toformation                     | Gla (2016 11, 12, 56 AM                       | MCCOLCEDVED                                | 19456 Loope            |             |
| Application                                                                                                    |                                 | 6/8/2016 11:13:35 AM                          | MSSQLSERVER<br>MSSQLSERVER                 | 2408 Server            | 1 🛛 🖾       |
| E Security                                                                                                    | Information                     | 6/8/2016 11:13:21 AM                          | MSSOLSERVER                                | 9688 Server            |             |
| System                                                                                                    | Information                     | 6/8/2016 11:13:21 AM                          | MSSOLSERVER                                | 9666 Server            |             |
| Eorwarded Events                                                                                                    | Information                     | 6/8/2016 11:13:21 AM                          | MSSQLSERVER                                | 9666 Server            |             |
| Applications and Services Logs                                                                                                    | Information                     | 6/8/2016 11:13:21 AM                          | MSSOLSERVER                                | 17137 Server           |             |
| Active Directory Web Services                                                                                                    | Information                     | 6/8/2016 11:13:21 AM                          | MSSOLSERVER                                | 17126 Server           |             |
| DFS Replication                                                                                                    | (i) Information                 | 6/8/2016 11:13:21 AM                          | MSSOLSERVER                                | 26059 Server           |             |
| Directory Service                                                                                                    | (i) Information                 | 6/8/2016 11:13:21 AM                          | MSSOLSERVER                                | 26059 Server           |             |
| DNS Server                                                                                                    | (i) Information                 | 6/8/2016 11:13:21 AM                          | MSSOLSERVER                                | 17201 Server           |             |
| 🛃 Hardware Events                                                                                                    | (i) Information                 | 6/8/2016 11:13:21 AM                          | MSSOLSERVER                                | 26022 Server           |             |
| Internet Explorer                                                                                                    | (i) Information                 | 6/8/2016 11:13:21 AM                          | MSSOLSERVER                                | 26022 Server           |             |
| Key Management Service                                                                                                    | (i) Information                 | 6/8/2016 11:13:21 AM                          | MSSQLSERVER                                | 26048 Server           |             |
| E Microsoft                                                                                                    | (i) Information                 | 6/8/2016 11:13:21 AM                          | MSSQLSERVER                                | 26048 Server           |             |
| API Tracing                                                                                                    | (i) Information                 | 6/8/2016 11:13:21 AM                          | MSSQLSERVER                                | 26022 Server           |             |
|                                                                                                    | (i) Information                 | 6/8/2016 11:13:21 AM                          | MSSQLSERVER                                | 26022 Server           | <u> </u>    |
| Application Server-Applications                                                                                                    | (i) Information                 | 6/8/2016 11:13:21 AM                          | MSSQLSERVER                                | 17136 Server           | 2           |
| Application-Experience                                                                                                    | (i) Information                 | 6/8/2016 11:13:21 AM                          | MSSQLSERVER                                | 26013 Server           |             |
| 🗄 🧮 AppLocker                                                                                                    | <ol> <li>Information</li> </ol> | 6/8/2016 11:13:21 AM                          | MSSQLSERVER                                | 17137 Server           | Ev          |
| 🕀 🧮 Audio                                                                                                    | <ol> <li>Information</li> </ol> | 6/8/2016 11:13:21 AM                          | MSSQLSERVER                                | 17137 Server           |             |
| 🕀 🧮 Authentication User Interface                                                                                                    | <ol> <li>Information</li> </ol> | 6/8/2016 11:13:21 AM                          | MSSQLSERVER                                | 17663 Server           |             |
| 🕀 🧮 Bits-Client                                                                                                    | Information                     | 6/8/2016 11:13:21 AM                          | MSSQLSERVER                                | 17137 Server           |             |
| E CAPI2                                                                                                    | Information                     | 6/8/2016 11:13:20 AM                          | MSSQLSERVER                                | 958 Server             |             |
| CertificateServicesClient-Creden                                                                                                    | Information                     | 6/8/2016 11:13:20 AM                          | MSSQLSERVER                                | 17137 Server           |             |
| CertPolEng                                                                                                    | Information                     | 6/8/2016 11:13:20 AM                          | MSSOLSER/JED                               | 19030 Server           | <b>_</b>  " |
| CodeIntegrity                                                                                                    | Event 18456, MSSQLSER           | VER                                           |                                            |                        | × Q         |
| Corrupted-leikecovery-Olent                                                                                                    |                                 |                                               |                                            | - 2                    |             |
| Control and control and contro and control and control and control and control and control and co |                                 |                                               |                                            |                        |             |
|                                                                                                    |                                 |                                               |                                            |                        |             |
| Dhco-Client                                                                                                    | Login failed for user           | 'ISEDBUser'. Reason: Failed to open the expli | citly specified database. [CLIENT: 10.48.] | 39.236]                |             |
|                                                                                                    |                                 |                                               |                                            |                        |             |
| 🗊 🦳 DHCP-Server                                                                                                    |                                 |                                               |                                            |                        |             |

In order to troubleshoot DB operations, enable logging components **odbc-id-store** to DEBUG level under **Administration > System > Logging > Debug Log Configuation**.

Logs are placed in **prrt-management.log** file.

Example for **odbuser2**: